## **RETRY PYMT Instructions**

When initiating a batch to retry the payment, please submit as a separate one-time batch.

### Go to ACH / Wire Payments and select Make / Collect a payment

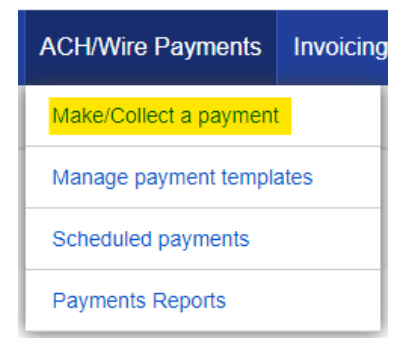

### Under What do you want to do, select Collect payments

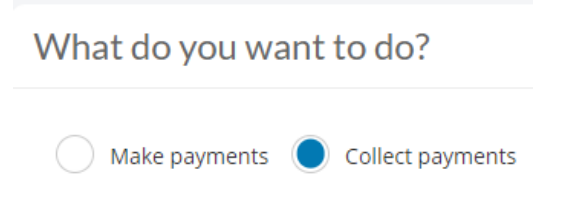

Under How do you want to collect money, select Make a one -time payment

# How do you want to collect money?

Make a one time payment 🔹

Select Funding Account Payment Type CCD/PPD Select ACH Company ID (if applicable) Enter Payment name (if applicable) **Enter Payment description** Select Offset option

## **RETRY PYMT Instructions**

#### Under Recipient/Consumer Details, click Add a recipient/consumer

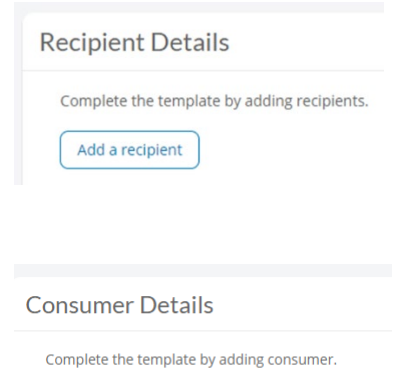

Add a Consumer

Who do you want to add should read: RETRY PYMT - name of participant/consumer

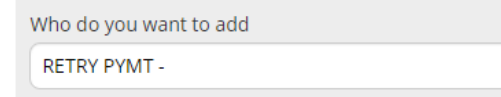

Complete all required fields relating to the participant/consumer's bank information. Click Save.

| Bank account type                                                                                                    |
|----------------------------------------------------------------------------------------------------|
| Business Checking                                                                                                    |
| Routing number                                                                                                    |
| Routing number                                                                                                    |
| Bank account number                                                                                                  |
| Account number Retype account number                                                                                 |
| Addenda information                                                                                                  |
| While not common, some banks may require addenda information. If it is required, please enter the information below. |
| Enter your addenda record here.                                                                                      |
| 80 characters left                                                                                                   |
| Payment information                                                                                                  |
| Amount to collect                                                                                                    |
| \$0.00                                                                                                    |
|                                                                                                    |
| Save                                                                                                    |
| Confirm details and click Collect.                                                                                   |

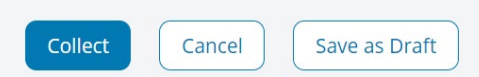

## **RETRY PYMT Instructions**

You may also initiate a one-time batch to collect a return fee (if outlined in your ACH Agreement with the participant/consumer).

Please complete the steps above with the following exception: Who do you want to add should read: RETURN FEE – name of participant/consumer

Who do you want to add

**RETURN FEE -**